## نحوه بارگزاری لینک کلاس های آفلاین در سامانه جامع آموزش مجازی

۱- از طریق لینک زیر وارد میز کاربری خود شوید.

http://www.ferdowsconferences.ir/e-learnings/fa/user/login

۲- از قسمت دروس من با کلیک بر روی " ورود به کلاس" وارد جزییات مربوط به همان کلاس شوید.

| ← → C ▲ Not secure   ferdowsconferences.ir/e-learnings/fa/user/courses_teacher | <u>G</u> g | Q \$   | Θ                  | :               |
|--------------------------------------------------------------------------------|------------|--------|--------------------|-----------------|
| زهره برتی مقدم (استاد) 📃 آمارگشت (صفحه اصلی) 🖓 غروج                            |            |        |                    | ≡               |
| . <mark>شیر نثن (۱)</mark><br>پژنرهای انکروئیکی / میز گارین / دروس من          | aī -       |        | u                  | میز کاربر       |
|                                                                                |            |        | خوان               | 0 پيد           |
| دروس من حسبان این (۲۹۹۹ ۲۰۰۰)                                                  |            |        |                    | آموزشن          |
| مسئت الازار ()<br>منبون تاری ملفہ (اور                                         |            |        | س من<br>شنامههای م | 🖵 درو<br>🕄 پرس  |
|                                                                                |            |        |                    | ېژومشى          |
|                                                                                |            | اہ های | نام در کارگا       | 유 ثبت<br>آموزشی |
| ومان (توین : ۲۹۹۷/۱۰۷۲)<br>مدت زمان (توین (دقیفه) :                            |            |        | فت آنلان،          | مالی<br>= بردار |
| آمورش ها : 🌆 پاسخ های زسانی : 📷                                                |            |        |                    | مد<br>سایر      |
| 2) التوريد به کلاس                                                             |            |        | ييانى              | 0 پشت           |
|                                                                                |            |        | های من             | 🖂 پیام          |
|                                                                                |            |        | فيل                | <u>۲</u> پرو    |
|                                                                                |            |        | بر رمز عبور        | م تغير          |
|                                                                                |            |        | 2                  | € خرو           |

۳- وارد سربرگ محتوای درس شوید؛ نوع محتوا را متن انتخاب کنید. عنوان را تایپ کرده و توضیحات لازم را در قسمت توضیحات بنویسید. لینک کلاس ضبط شده را همانند توضیحات قبلی که راهنمای آن در لینک زیر قرار دارد کپی و در قسمت لینک محتوای آموزشی قرار دهید.

<u>http://www.ferdowsconferences.ir/assets/domains/٦+/files/nahve٢+%dastrasi٢+%be٢+%link</u> <u>Υ+%class۲+%zabt۲+%shodeh.mp</u><sup>ε</sup>

| زهره براتی مقدم (استاد) 📃 ۲۸۶زگشت (صفحه اصلی) 🗗 خبروج                                                                     | Ξ                                 |
|----------------------------------------------------------------------------------------------------|-----------------------------------|
| تغییر نقن (۹)                                                                                                    | میز کاربری                        |
| 🖞 جزئیات درس 🚯 دادشمچونان 🔽 🚺 الاسحواطی درس 🖬 🚺 یان درس (خروجی) 🖬 🗍 الازمون ها 💶 🕅 الاتبایج آزمون ها 💶 🖾 تقرارت (به زودی) | 🔗 پیشخوان                         |
|                                                                                                    | آموزشی                            |
| 🕼 محتوای درس                                                                                                    | 🖵 دروس من                         |
|                                                                                                    | 🖒 پرسشنامەھاى من                  |
| لوع معتوا متن 2 معنوان                                                                                                    | پژومشی                            |
| توضيحات (محتوا)                                                                                                    | 유 ثبت نام در کارگاه های<br>آموزشی |
|                                                                                                    | مالى                              |
| المضبحات مردمط به کلاس ها مدرد نظر                                                                                        | 🗖 پرداخت آنلاین                   |
|                                                                                                    | ساير                              |
|                                                                                                    | 😡 پشتيبانى                        |
| k                                                                                                    | 🗹 پیام های من                     |
| لىك محتولى تمورش (4) (4) (4) (4) (4) (4) (4) (4) (4) (4)                                                                  | 🕰 پروفایل                         |
|                                                                                                    | 🖓 تغییر رمز عبور                  |
| ·                                                                                                    | 🗗 خروج                            |
| No file chosen [Choose File] التخاب فايل                                                                                  |                                   |
|                                                                                                    |                                   |
|                                                                                                    |                                   |
| فيو≅_                                                                                                    | $\bigcirc$                        |